# Click the orange "Provide Details" button to request your letter of endorsement.

| - | Spiritual/Faith Group Letter of Endorsement                                                         |          |                   |                     |  |  |  |  |
|---|----------------------------------------------------------------------------------------------------|----------|-------------------|---------------------|--|--|--|--|
|   | For instructions on how to complete this section, please click the "show more" link >>> (show more) |          |                   |                     |  |  |  |  |
|   | Letter Type                                                                                         | Endorser | Response Received |                     |  |  |  |  |
|   | Spiritual/Faith Group Letter of Endorsement                                                         |          |                   | Provide Details ••• |  |  |  |  |
|   |                                                                                                    |          |                   |                     |  |  |  |  |

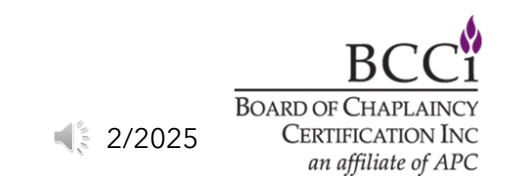

Enter the name of the Endorsing body, Endorser name, Endorser position/title, and the Endorser's email address (1). In the custom note box, you may enter a message to the Endorser (2).

Once you've entered the Endorser's information, please click the orange "Send Request to Endorser" button at the bottom of the window.

| ise provide the information i             | equested below, then click the orange Send Request to Endorser button at the bottom of this window.                                                                                                    |
|-------------------------------------------|----------------------------------------------------------------------------------------------------|
| ise note: Endorsement letter<br>ip.<br>1  | rs must be on the faith group's letterhead, dated, and hand signed by the designated endorser of the faith                                                                                                    |
| ↓<br>orsing Body*:                        |                                                                                                    |
| orser Name*:                              |                                                                                                    |
| orser Position/Title*:                    |                                                                                                    |
| orser Email*:                             |                                                                                                    |
| a Custom Note to the<br>orser (optional): | X Im Im< |
| 2                                         |                                                                                                    |
|                                           |                                                                                                    |
|                                           |                                                                                                    |
|                                           | 3                                                                                                    |
|                                           | Words: 0, Characters: 0 🖌                                                                                                    |
|                                           |                                                                                                    |
|                                           |                                                                                                    |
|                                           | Finish Later Cancel Send Request to Endorser                                                                                                    |

2/2025

## Once you've submitted the request to the endorser, the screen will change to show that it is "Waiting Endorsement"

| Spiritual/Faith Group Letter of Endorsement                       |                                           |                   |                         |
|-------------------------------------------------------------------|-------------------------------------------|-------------------|-------------------------|
| For instructions on how to complete this section, please click th | e "show more" link >>> <u>(show more)</u> |                   |                         |
| Letter Type                                                       | Endorser                                  | Response Received |                         |
| Spiritual/Faith Group Letter of Endorsement                       | 8                                         |                   | Le Awaiting Endorsement |

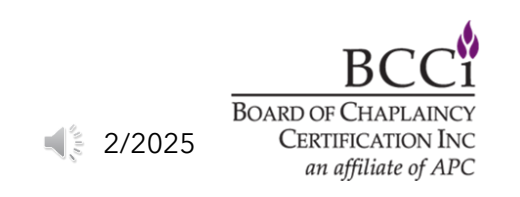

### After the endorser has submitted the Letter of Endorsement, the application will show that it has been received and the date it was received.

| -                                                                                                   | Spiritual/Faith Group Letter of Endorsement |          |                   |                      |  |
|----------------------------------------------------------------------------------------------------|---------------------------------------------|----------|-------------------|----------------------|--|
| For instructions on how to complete this section, please click the "show more" link >>> (show more) |                                             |          |                   |                      |  |
|                                                                                                    | Letter Type                                 | Endorser | Response Received |                      |  |
|                                                                                                    | Spiritual/Faith Group Letter of Endorsement | ×        | 2/24/2025         | Endorsement Received |  |

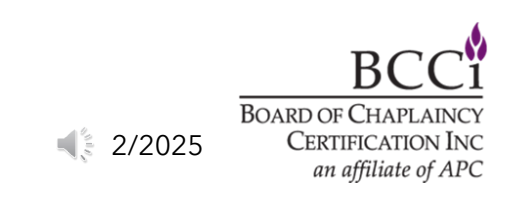